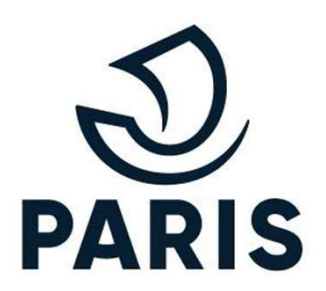

## TUTO : PARTICULIER – Demande de pièces justificatives complémentaires

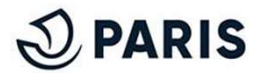

## 1 – Demande complémentaire concernant une pièce justificative

Dans le cas où votre demande de stationnement **nécessite des pièces justificatives complémentaires**, un courrier électronique vous est délivré avec **un lien vous permettant d'accéder directement à la plateforme**.

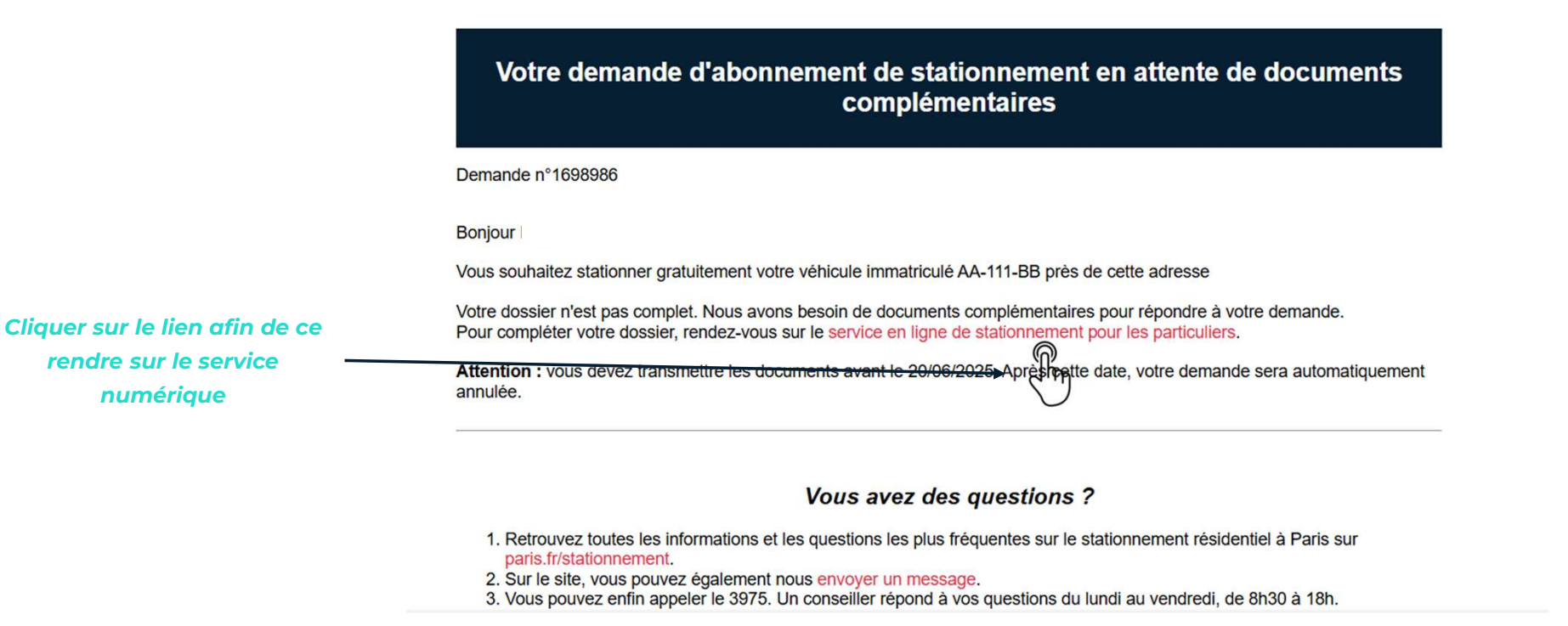

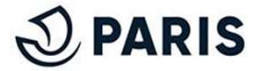

## 2 – Lien introuvable

Le lien reçu par courrier électronique **ne fonctionne pas** et affiche **un message d'erreur**.

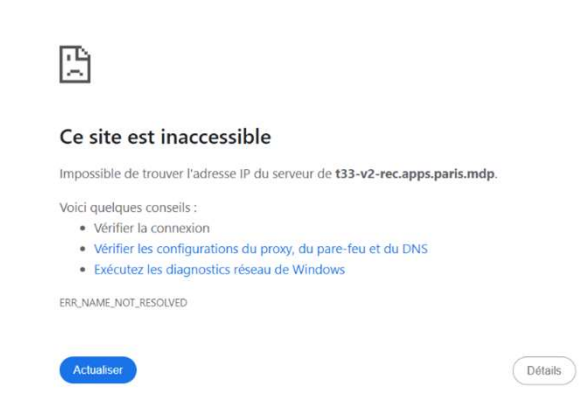

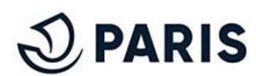

### 3 – Se connecter directement via son espace personnel

(A) Mon Paris

#### DARIS Mon Paris

Connexion à votre compte Mon Paris

3

Adresse de courriel \* Veuillez saisir votre adresse de courriel. Elle doit avoir le format monadresse@mail.com

monadresse@mail.com

#### Mot de passe Mon Paris \*

Veuillez saisir votre mot de passe Mon Paris

Mot de passe Mon paris

Vous avez oublié votre mot de passe ?

Continuer

Besoin d'aide ? Consultez notre Foire Aux Questions @

Dans le cas où le lien transmis par mail **ne fonctionne pas**, accédez à votre espace personnel <u>Mon Paris</u> afin de vous rendre sur **vos demandes en cours** 

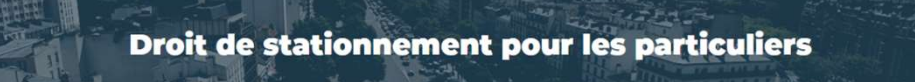

Cliquer sur « compléter ma demande » afin de fournir les pièces manguantes

2 PARIS

## 4 – Renseigner les pièces justificatives manquantes

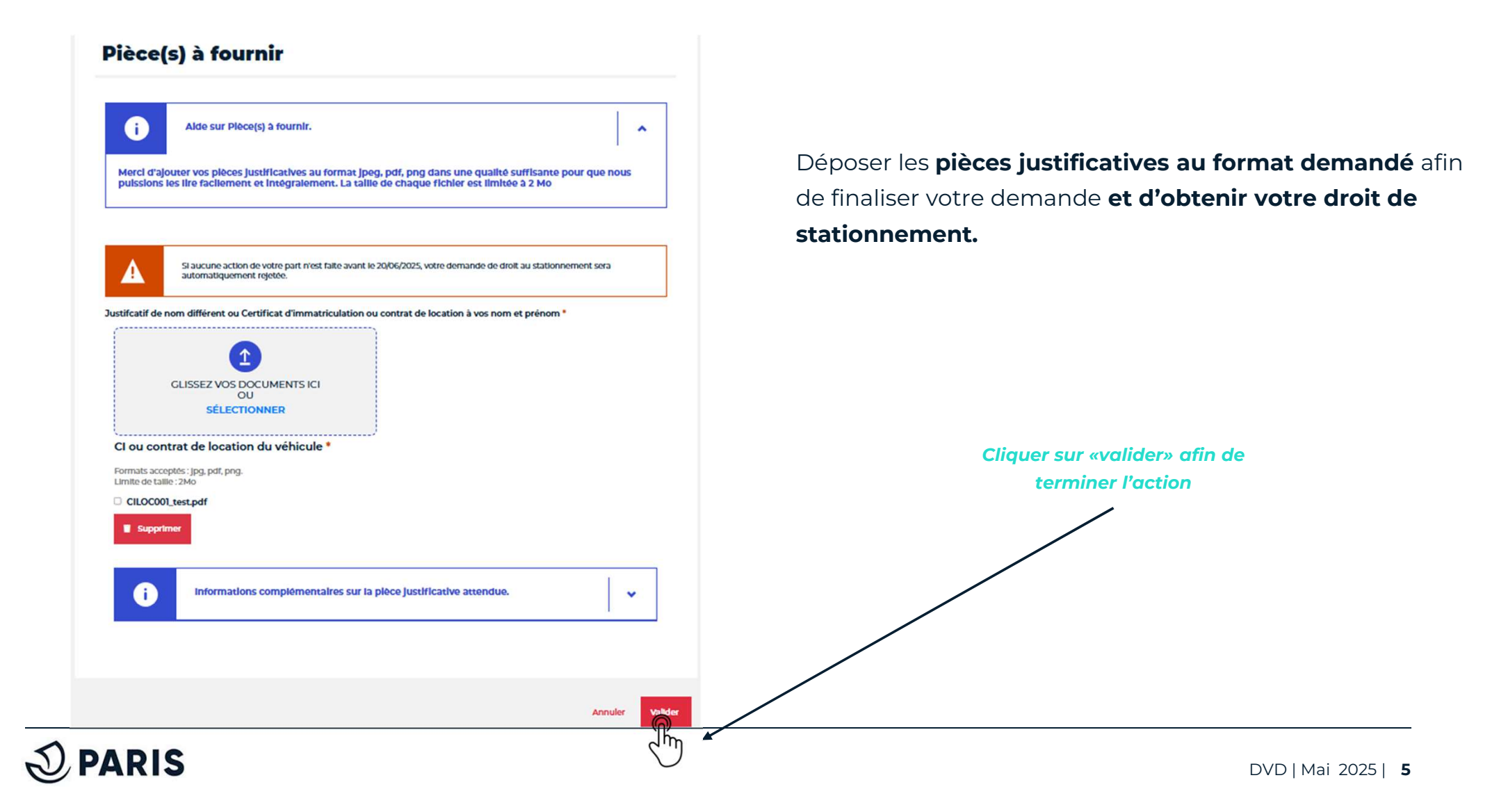

# 5 – Demande de droit de stationnement complétée, en attente de validation

Votre demande est en cours d'instruction, elle sera étudiée afin que vous perceviez votre droit de stationnement résidentiel.

| emar | nde nº1698986 - Etude des pièces complémentaires Retour                                                                                     |
|------|----------------------------------------------------------------------------------------------------|
|      | Droit de stationnement                                                                                                    |
|      | Ma demande porte sur le Droit de stationnement résidentiel pour véhicule léger                                                              |
|      | Coordonnées                                                                                                    |
|      | nicilie au PARIS et joignable au courriel                                                                                                   |
|      | Précisez votre situation                                                                                                    |
|      | RESIDENT BASSE EMISSION<br>Je dispose d'n véhicule basse émission et d'un avis d'imposition sur le revenu à mon adresse parisienne actuelle |
|      | Pièces justificatives envoyées                                                                                                    |
|      |                                                                                                    |
|      | L'ajout de vos pièces complémentaires a bien été pris en compte.                                                                            |

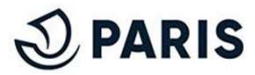